1º Na tela inicial de seu samsung, clique no botão "aplicações"

2º Na lista de aplicativos, selecione "e-mail"

3º Se for a primeira vez que você configura uma conta, aparecerá uma tela solicitando e-mail e senha. Preencha estes campos.-- caso não seja a primeira conta a ser configurada, depois de clicar em "e-mail", clique no botão "menu" de seu celular, depois na opção "contas", depois botão "menu" novamente, e selecione "adicionar conta"

4º Clique no botão "configuração manual"

5º Clique em conta IMAP

6º Preencha os campos da tela que segue:

usuário: seumail@seudominio.com.br senha: sua senha

servidor IMAP: <u>mail.seudominio.com.br</u> porta: 143 tipo de segurança: nenhum Prefixo de caminho IMAP: deixe em branco

7º Clique no botão "próximo"

Aparecerá a mensagem "verificando configurações de servidor de recepção". Aguarde até o término deste processo.

8º Aparecerá a tela solicitando as informações de servidor de envio. Preencha conforme abaixo:

servidor SMTP: <u>mail.seudominio.com.br</u> porta: 465 tipo de segurança: TLS (aceitar todos os certificados) marque a opção "solicitar início de sessão) Nome de usuário: <u>seuemail@seudominio.com.br</u> Senha: sua senha

9º Clique no botão "próximo"

Aparecerá a mensagem "verificando configurações de servidor de envio". Aguarde até o término deste processo.

10º personalize as configurações de frequência de verificação, padrão de conta, etc

11º Preencha os campos "Dê um nome a esta conta" e "seu nome"

12º Clique ok e aguarde até que suas mensagens sejam carregadas.